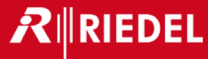

# How to Build a Bolero Standalone System

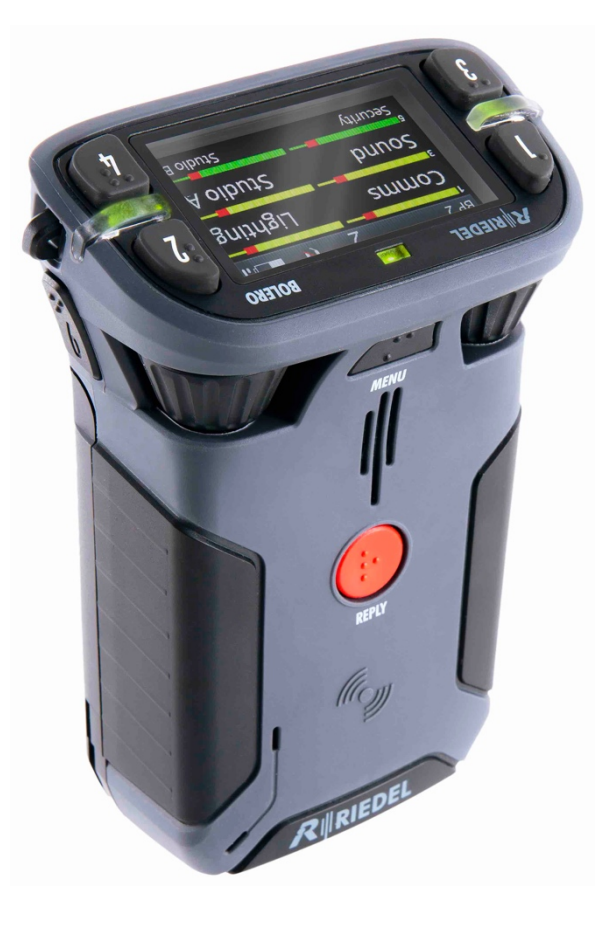

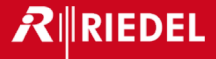

### In the next few minutes, some of you will

## assemble the basic Bolero hardware

### components into a working system

## – fastest time, WINS!

## But first, a general overview of **BOLERO**

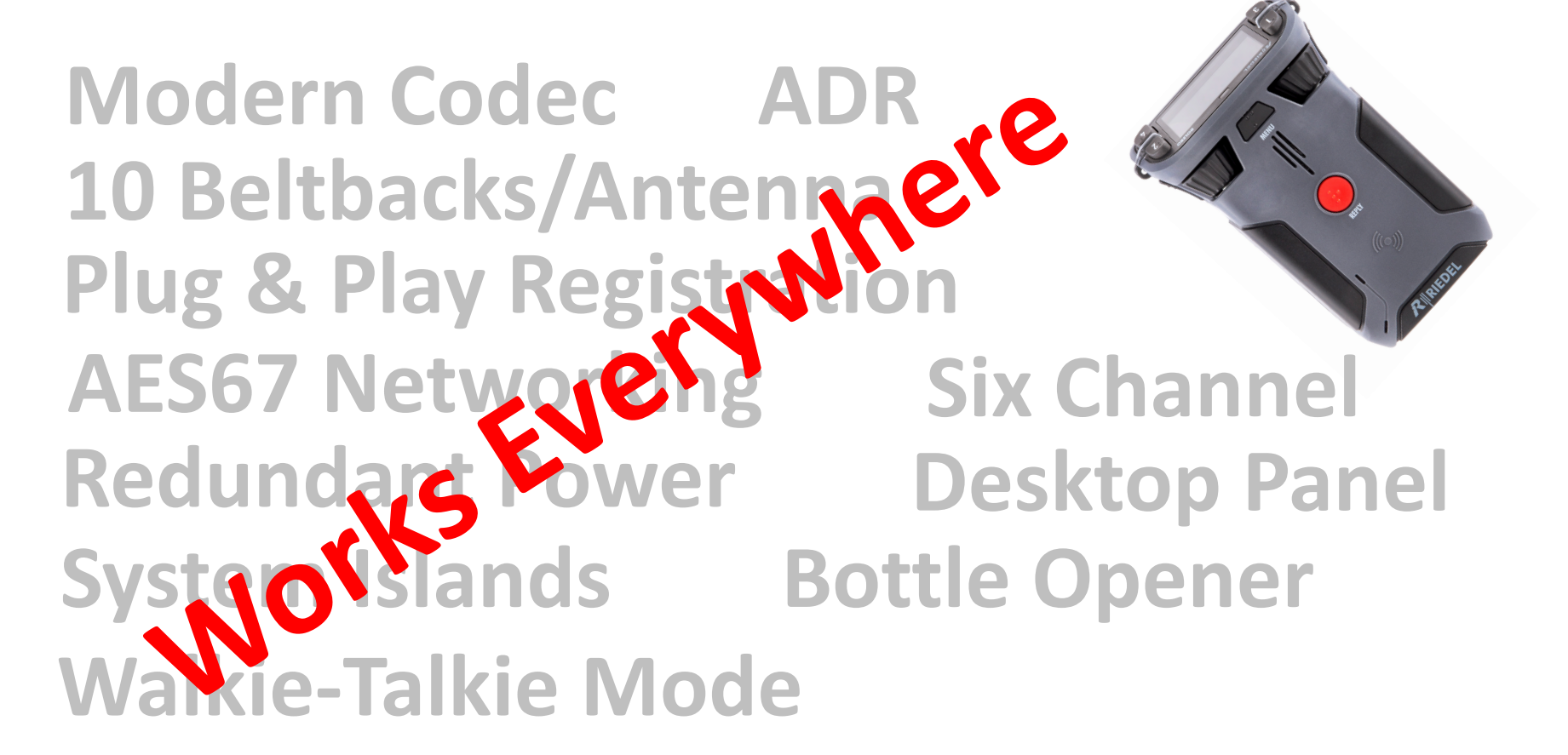

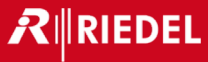

# **Multipath Tolerance**

TWO

technologies are used to improve multipath performance Advanced DECT Receiver Multipath Suppression Processing

Antenna / Receiver Diversity

The advanced DECT receiver differentiates between multipath reflections to cancel group and phase delay, increasing the s/n ratio of the RF layer.

/Spatial & Pattern Diversity

Antenna

Beltpack

Resulting in bestin-class RF reflection tolerance!

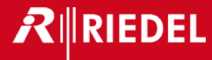

# **Modern Codec**

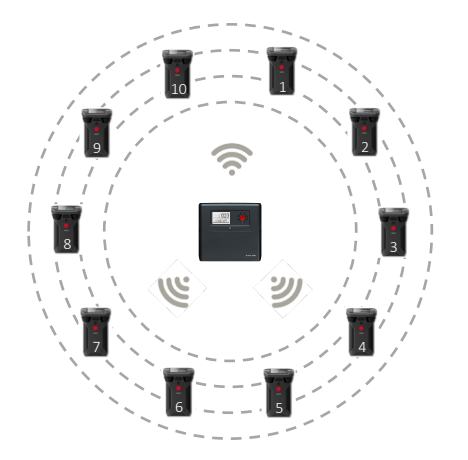

Bolero uses the BV32 codec: modern, low latency, & high clarity

10 x beltpacks per antenna with roaming

RIEDEL

# Simple Plug & Play Registration

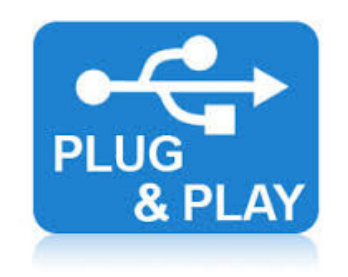

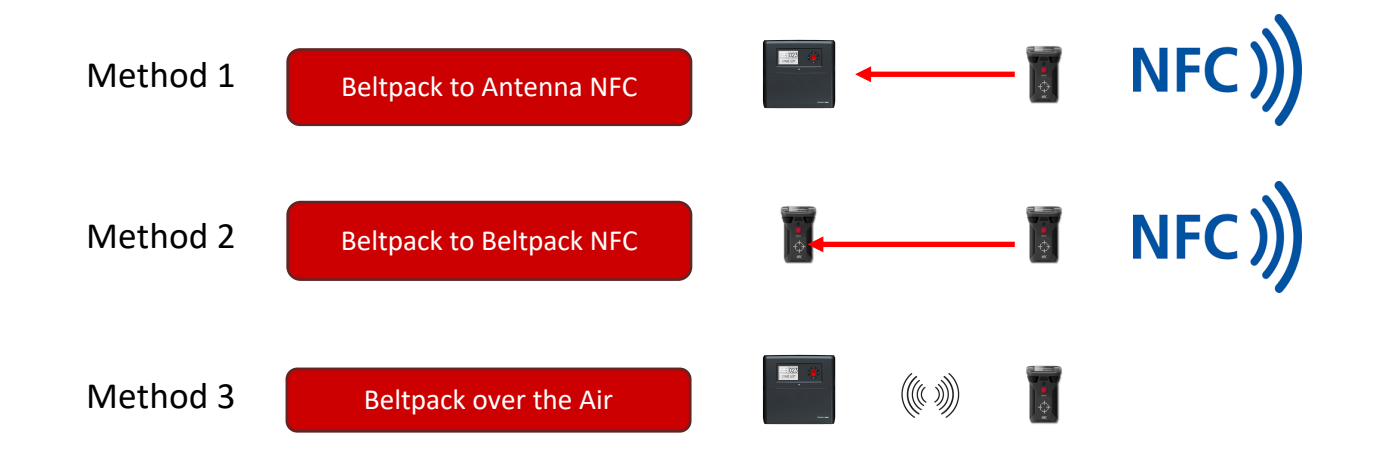

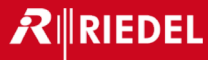

# **Three Modes of Operation**

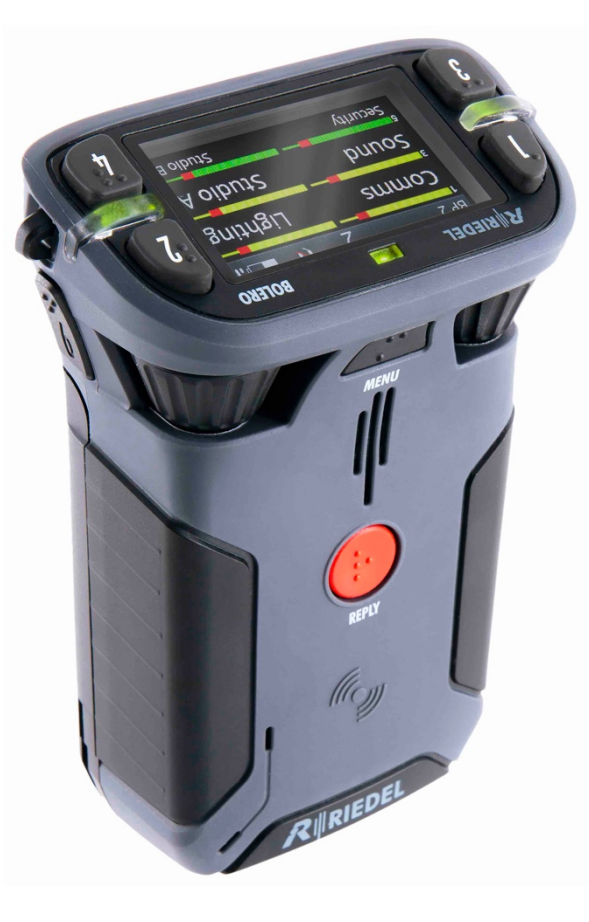

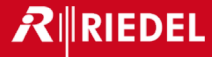

## **AES67 Integrated Mode**

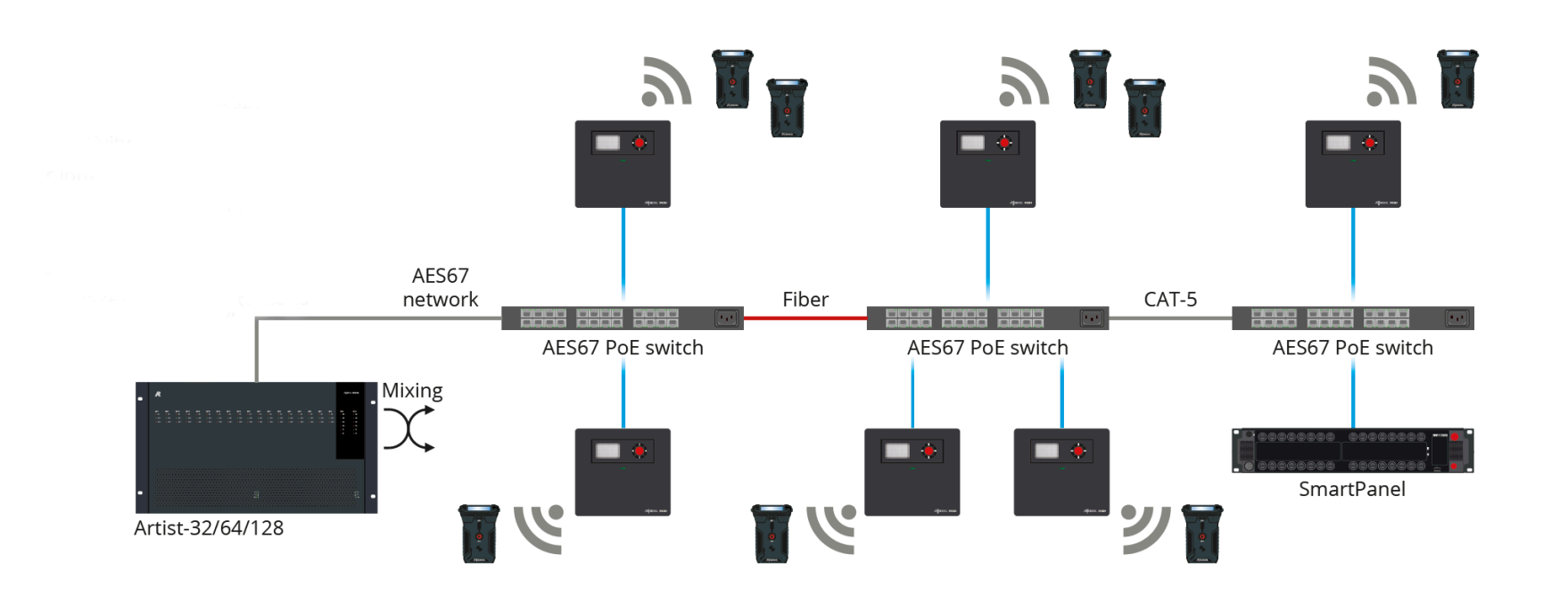

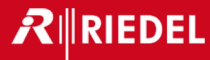

## **Standalone/Link Mode**

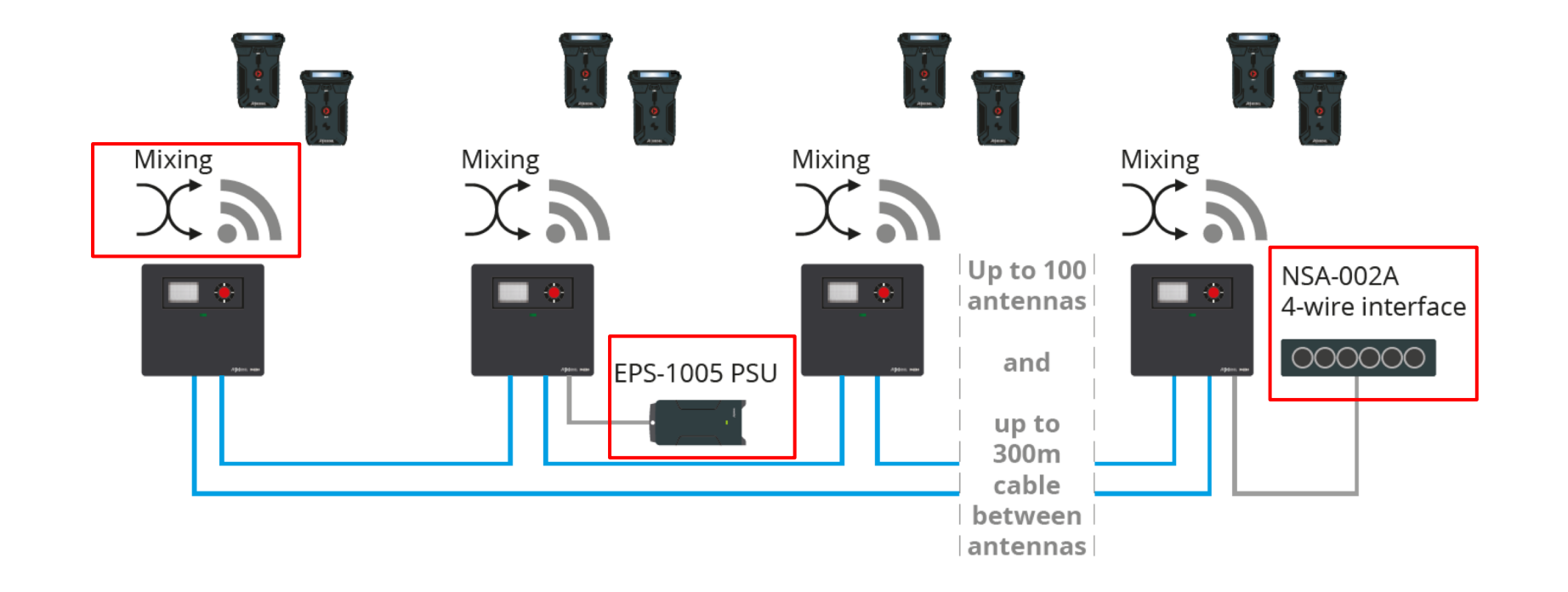

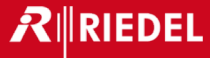

## Standalone 2110 (AES67) Mode

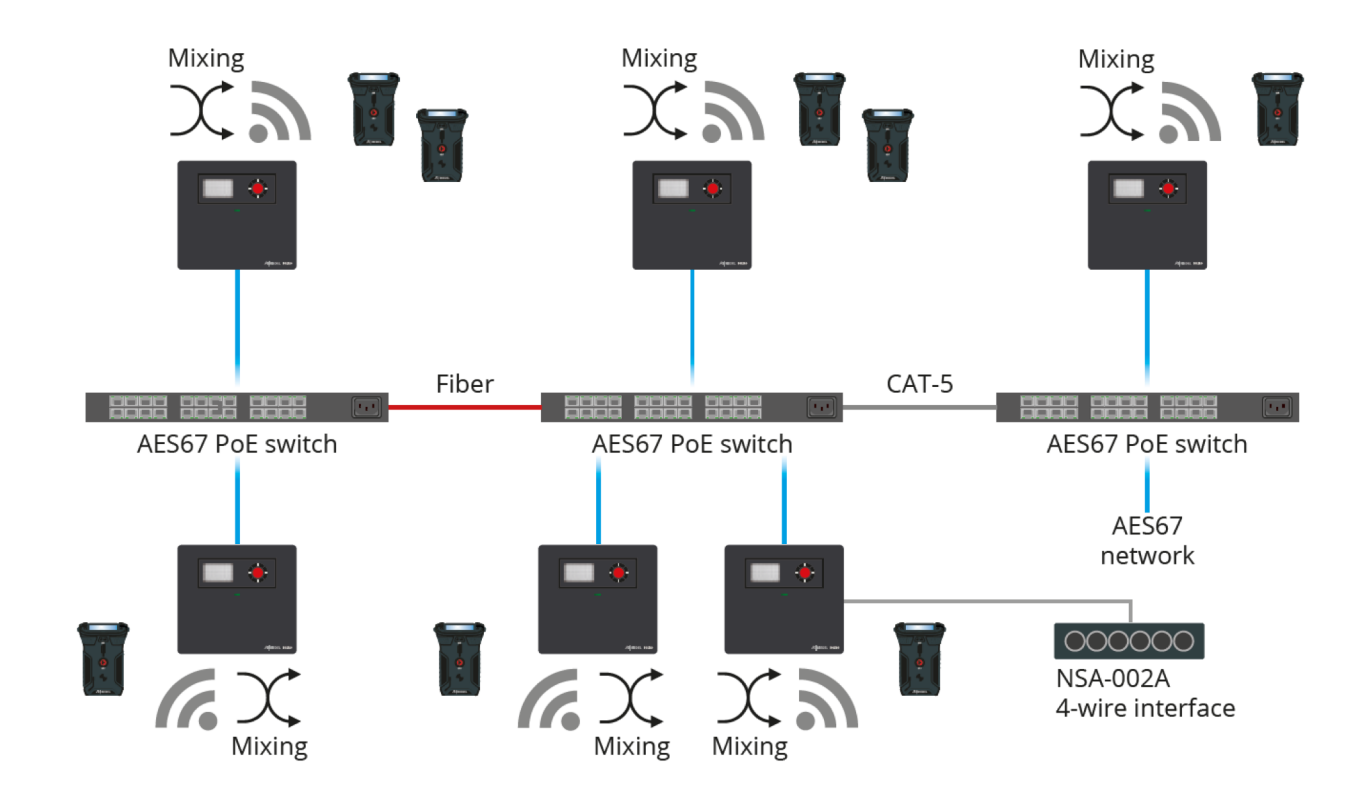

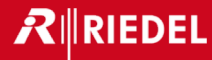

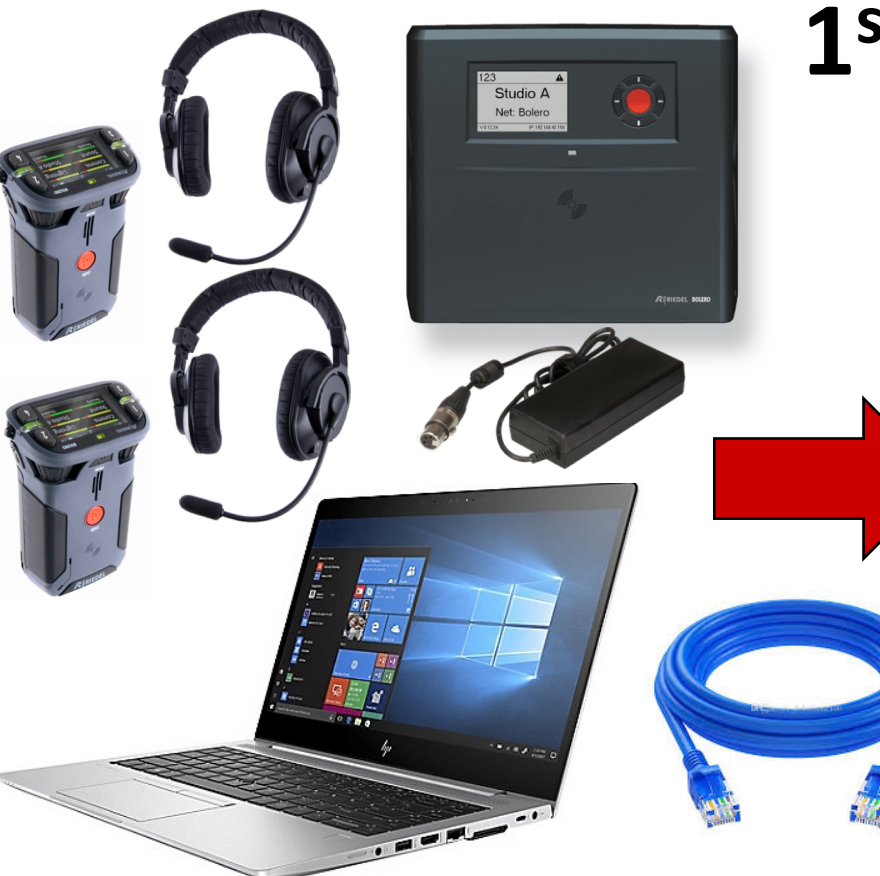

# 1<sup>st</sup> Contestant! Me!

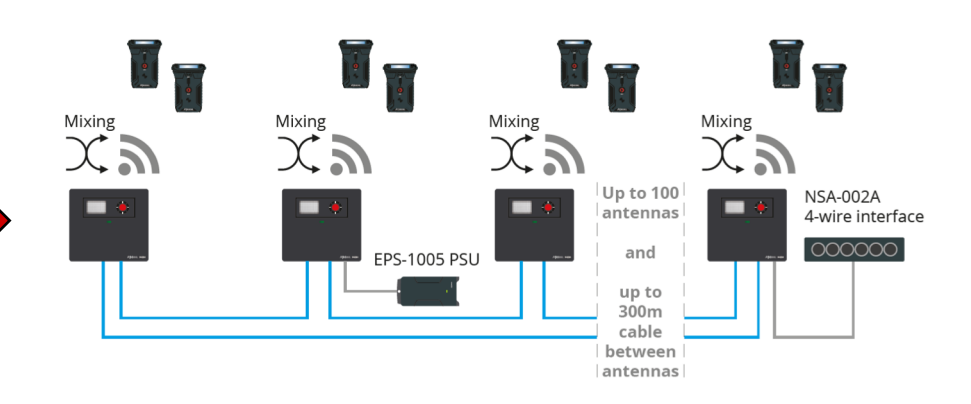

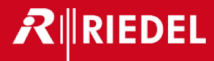

#### **Step 1 – Connect PC & Power Antenna**

- Plug AC adapter into the antenna
- Run Ethernet cable from PC to Antenna AES67/C
- Wait for it to power up
- Note the IP address on antenna e-ink display

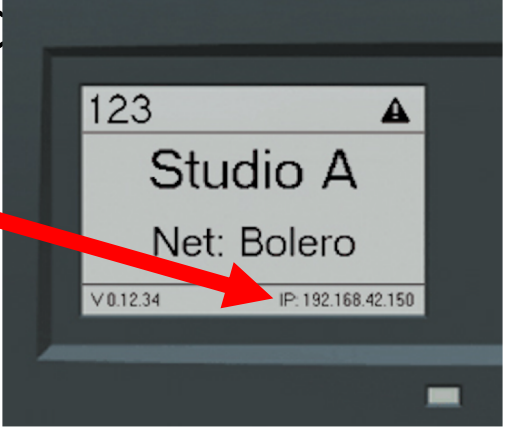

• Open a Browser window (expand to full screen) and enter IP Address as shown to launch Bolero Web UI

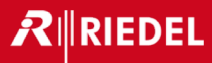

#### **Step 2 – Create Network Space**

- Select the Unassigned Antenna
- Click on the + and select
  Create Network Space
- **NAME** = AES-2019
- **System Mode** = Standalone/Link
- Admin PIN = 0000
- Click Apply

| RIRIEDE                            | -<br>-           |         |                |           |
|------------------------------------|------------------|---------|----------------|-----------|
| Unassigned Devices: 1<br>Type Name |                  | User ID | Deselect All 👔 | +<br>Edit |
| ( <u>y</u> )                       | Bolero SA 1      | 100     | 192.168.42.134 | 1         |
|                                    | Total Devices: 1 |         |                |           |

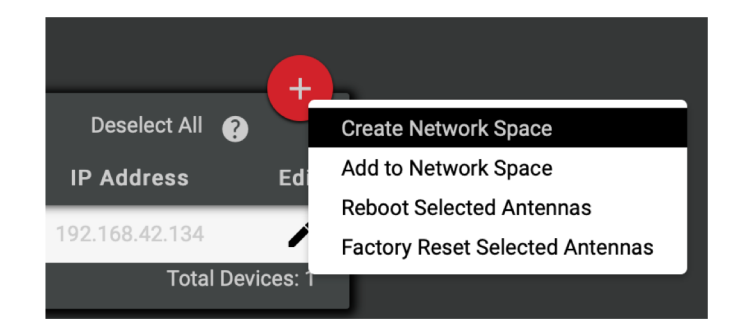

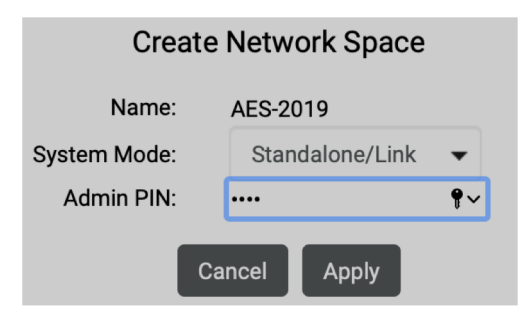

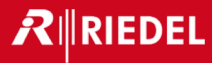

#### **Step 3 – Register the Belt Packs**

 Select the Locked symbol and enter the pin 0000 to unlock and select OK

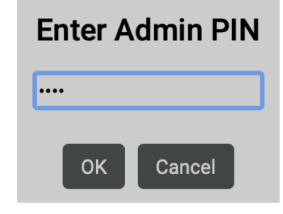

- Click on the + and select
  Registration Mode
- **NFC** = ON
- Enable Timeout = OFF
- Click Apply

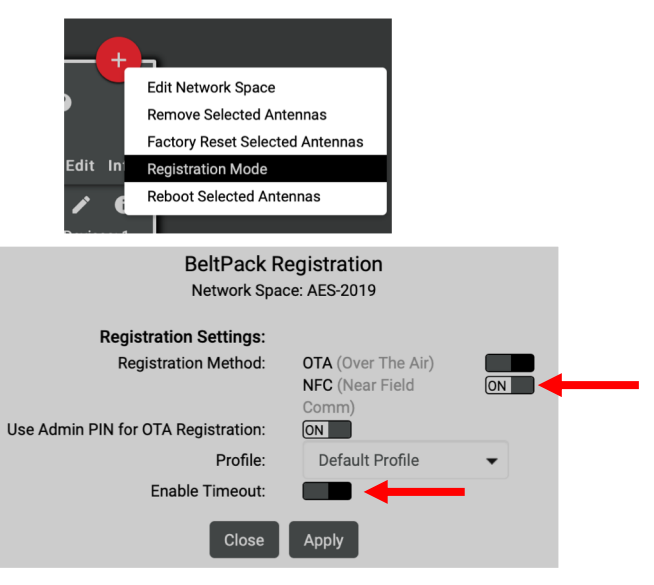

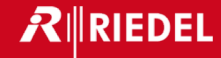

#### **Step 3 – Register the Beltpacks**

- Place the NFC logo , of the Beltpack onto the NFC logo , of the Antenna
- The Beltpack should vibrate indicating it is registered

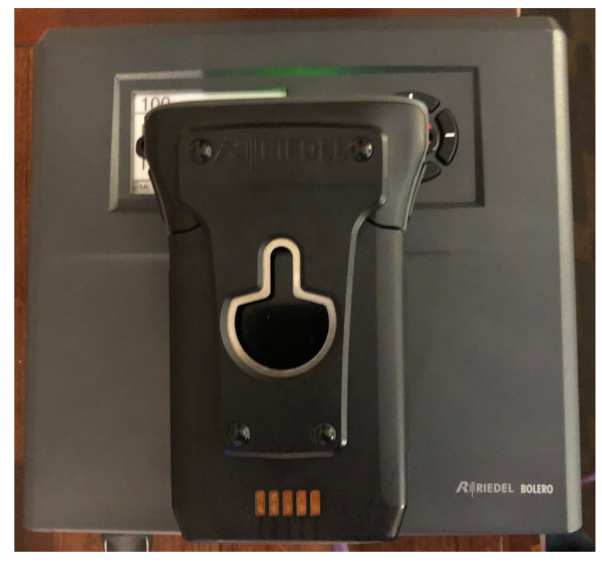

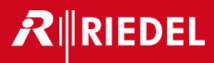

**Beltpacks** 

#### **Step 4 – Edit Beltpacks**

Select Beltpacks along the top

- Click the pencil icon to edit BP#1
  - Name = FOH
  - User Id = 1
  - Select Apply and Close
- Repeat for BP#2
  - Name = Stage
  - User Id = 2
  - Select Apply and Close

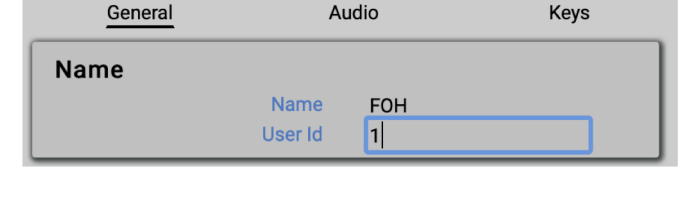

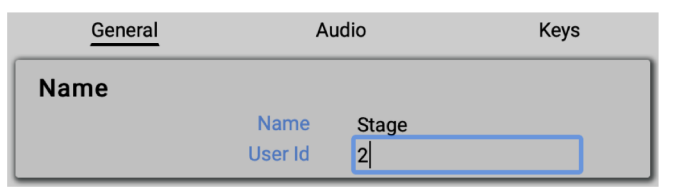

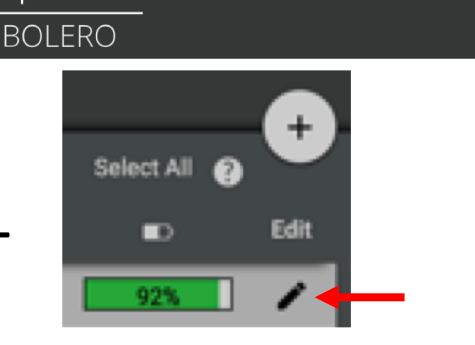

Antennas

**IO Devices** 

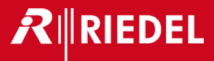

#### **Step 5 – Edit Partyines**

• Select Partylines along the top RIRIEDEL BOLERO

ld: Enabled:

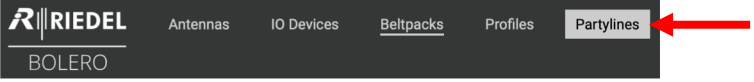

- Click the **pencil icon** to edit Partyine #1
  - Name = Lights Name:
  - Click Apply

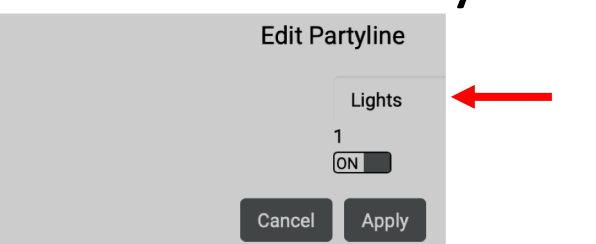

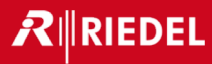

#### Step 6 – Edit Beltpacks

- Go back to **Beltpacks**
- Click the pencil icon to edit BP#1

RIEDEL

BOLERO

Antennas

Audio

**IO Devices** 

- Select Keys along the top General
  - Set Key 1 Mode = Momentary
  - Set Key 2 Destination = Beltpack Stage
  - Select Apply & Close
- Repeat for BP#2
  - Set Key 1 Mode = Momentary
  - Set Key 2 Destination = Beltpack FOH
  - Select Apply & Close

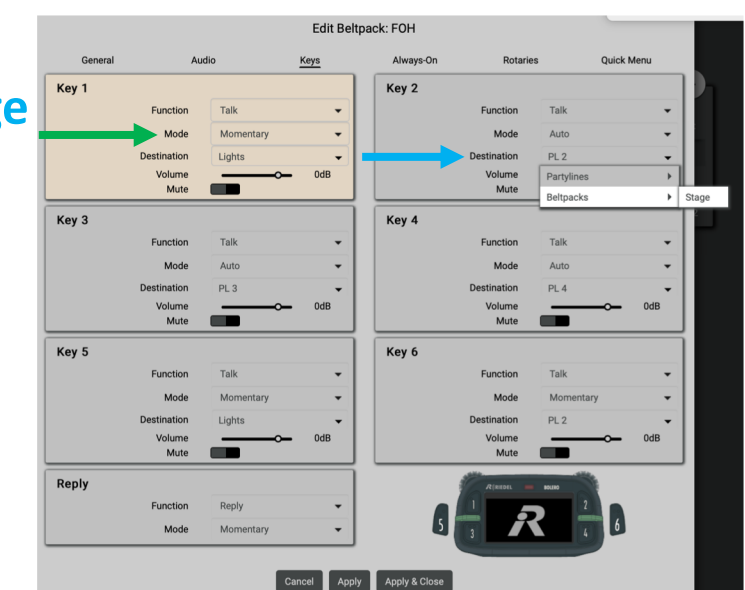

Beltpacks

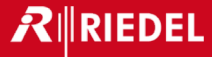

# We need 2 volunteers

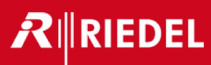

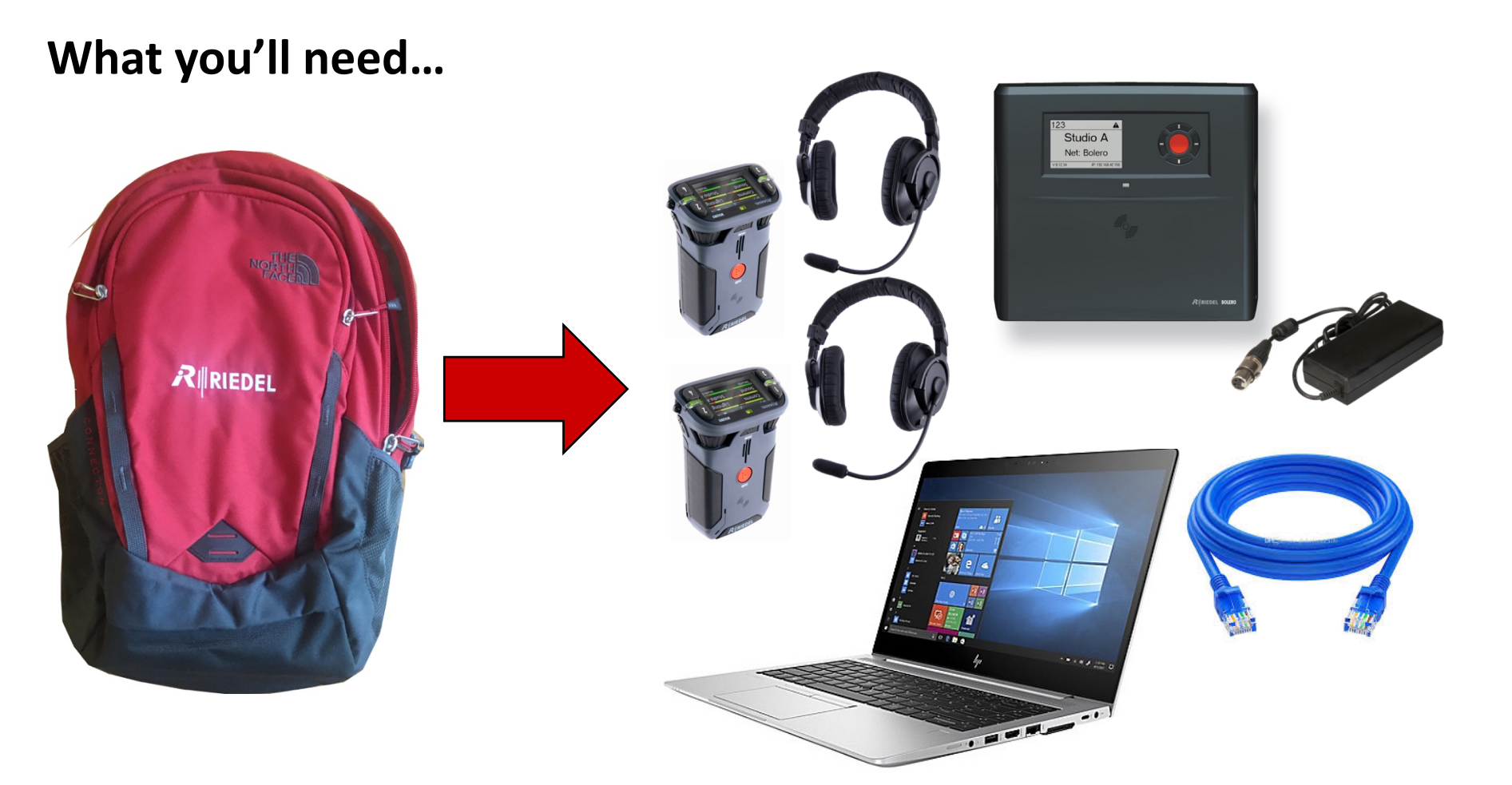